## Taking Attendance - Best Practices

Last Modified on 02/18/2021 10:01 am EST

There are several ways attendance can be added to the system. The data will sync to the server, so reporting will always be up to date.

- Parents checking kids in/out by pin with the InSite Check-In application on a tablet
- Staff/Admins checking kids in/out with the InSite Classroom application on a tablet
- Staff/Admins checking kids in/out through the teacher portal (https://connect.schoolcareworks.com/login.jsp or https://family.daycareworks.com/login.jsp)
- Staff/Admins checking kids in/out through the admin side of the site on the attendance > entry page (https://daycareworks.com/cg/secure\_login.jsp or https://www.schoolcareworks.com/cg/secure\_login.jsp)

Once attendance is in the system, any edits can be made by going to the attendance > entry screen. Please Note: make sure you are in edit mode by clicking Actions, then select Switch to Edit Mode

| Attendance Entry (Edit)                                                         |                   |
|---------------------------------------------------------------------------------|-------------------|
| Showing results for:   View: Student Room: Show All Attendance Date: 05/15/2018 | Search Criteria 🗸 |
|                                                                                 | Actions -         |

## From the edit mode screen you can delete attendance by selecting the red x above a record:

| Showing results for:                  |                                             |                            |                     | Search Criteria   |
|---------------------------------------|---------------------------------------------|----------------------------|---------------------|-------------------|
| View: Student Classroom: DCW Tran     | asactional- CENTER 1 - Infants At           | ttendance Date: 05/23/2019 |                     | Search Criteria - |
|                                       |                                             |                            |                     | Actions -         |
| Student Attendance List               |                                             |                            |                     |                   |
| Student / Classroom                   | Check-In                                    | Check-Out                  | Code                | Total Units       |
| Mergemore, Margeene<br>Infants        | ★ 08:00:00 AM EDT dcw_jhennig   8 : 00 AM ▼ | : <b>V</b>                 | Normal Attendance V | 0:00 Units        |
| Miller, Stephanie <b>(</b><br>Infants | :                                           | :                          | Normal Attendance   | 0 Units           |
| Select All Select All Schedule        | d Uncheck All                               |                            |                     | •                 |
| Apply to Selecte                      | d : • •                                     | :                          | ¥                   | Apply             |

Change the time a child was checked in/out by clicking into the field editing the time then press

tab

| Showing results for:             |                                              |                           |                   | Search Criteria - |
|----------------------------------|----------------------------------------------|---------------------------|-------------------|-------------------|
| View: Student Classroom: DCW Tra | Insactional- CENTER 1 - Infants At           | tendance Date: 05/23/2019 |                   |                   |
|                                  |                                              |                           |                   | Actions -         |
| Student Attendance List          |                                              |                           |                   |                   |
| Student / Classroom              | Check-In                                     | Check-Out                 | Code              | Total Units       |
| Mergemore, Margeene              | ★ 08:00:00 AM EDT dcw_jhennig<br>8 : 00 AM ▼ | :                         | Normal Attendance | 0:00 Units        |
| Miller, Stephanie O              | :                                            | :                         | Normal Attendance | 0 Units           |
| Select All Select All Schedul    | ed Uncheck All                               |                           |                   | Ţ                 |
| Apply to Select                  | ed : •                                       | :                         | ×                 | Apply             |

If time is being entered or changed, click into the field, then press tab. The screen will auto-save for you!

You can also mass check in/out children by selecting the box icon next to each child's name-

| howing results for:                                |                             |                                          |                            | _               |
|----------------------------------------------------|-----------------------------|------------------------------------------|----------------------------|-----------------|
| View: Student Classroom: Show All                  | Attendance Date: 05/15/2018 |                                          |                            | Search Criteria |
|                                                    |                             |                                          |                            | Actions         |
|                                                    |                             |                                          |                            |                 |
| Student Attendance List                            |                             |                                          |                            |                 |
| tudent / Classroom                                 | Check-In                    | Check-Out                                | Code                       | Total Units     |
| Baggins, Frodo<br>AM, Before School Care           | 8 : 00 AM T                 | 08:12:00 AM EDT dcw_kgass<br>8 : 12 AM * | Normal Atlansformer T      | 1:00 Units      |
|                                                    |                             | :                                        | Normal Attendance <b>V</b> | 0 Units         |
| Baggins, Frodo<br>Flexible Child Care Registration |                             |                                          | Normal Attendance          | 0 Units         |
| Brave, Merida<br>AM, Before School Care            |                             | :                                        | Normal Attendance 🛛 🔻      | 0 Units         |
| Child, New                                         |                             |                                          |                            | 0 Units         |

In the Apply to Selected section, enter the check in and/or check out times, select the attendance code from the drop-down, then click Apply. **Please Note**: students can only be checked in or out in the past, no FUTURE times.

| tendance Entry (Edit)                                |                                   |                             |                   |                   |
|------------------------------------------------------|-----------------------------------|-----------------------------|-------------------|-------------------|
| Showing results for:<br>View: Student Classroom: DCW | Transactional- CENTER 1 - Infants | Attendance Date: 07/02/2019 |                   | Search Criteria 🗸 |
|                                                      |                                   |                             |                   | Actions -         |
| Student Attendance List                              |                                   |                             |                   |                   |
| Student / Classroom                                  | Check-In                          | Check-Out                   | Code              | Total Units       |
| Mergemore, Margeene                                  | :                                 | :                           | Normal Attendance | 0 Units           |
| Miller, Stephanie <b>(</b><br>Infants                | :                                 | :                           | Normal Attendance | 0 Units           |
| Select All Select All Sche                           | duled Uncheck All                 |                             |                   |                   |
| Apply to Se                                          | lected 8 : 00 AM *                | :                           | Normal Attendance | Apply             |
|                                                      |                                   |                             |                   |                   |

The time will be added to the selected student's records, then press Save All.

| Student Attendance List         |                    |                                             |                   |             |
|---------------------------------|--------------------|---------------------------------------------|-------------------|-------------|
| Student / Classroom             | Check-In           | Check-Out                                   | Code              | Total Units |
| Mergemore, Margeene<br>Infants  | 8 : 00 AM <b>v</b> | :                                           | Normal Attendance | 0 Units     |
| Miller, Stephanie 👁             | 8 : 00 AM •        | :                                           | Normal Attendance | 0 Units     |
| Select All Select All Scheduler | d Uncheck All      |                                             |                   |             |
| Apply to Selecter               | d 8 : 00 AM *      | :                                           | Normal Attendance | Apply       |
|                                 | Please review      | the attendance applied, then click Save All |                   | Save All    |
|                                 |                    |                                             |                   |             |

To pull a report that displays the day's attendance go to actions and select Attendance Detail Export- Excel

| 습     | Home        | Family    | Payments     | Attendance     | Lessons     | Meals      | Connect | Approvals      | Reports  | Staff | Setup | Q    |                                  |
|-------|-------------|-----------|--------------|----------------|-------------|------------|---------|----------------|----------|-------|-------|------|----------------------------------|
| Atten | ndance      | Entry (E  | dit)         |                |             |            |         |                |          |       |       |      |                                  |
| Sho   | owing rest  | Ilts for: | D.C.         | A/T            |             | 1 Infant   |         | Data O         | 100/0040 |       |       |      | Search Criteria -                |
| V     | iew: Stud   | ent Cli   | assroom: DC\ | v Iransactiona | I-CENTER    | 1 - Infant | Attend  | lance Date: 0, | /02/2019 |       |       |      | Actions -                        |
|       |             |           |              |                |             |            |         |                |          |       |       |      | ≓ Switch to Normal Mode          |
|       | Studen      | t Atten   | dance Lis    | ł              |             |            |         |                |          |       |       |      | Attendance Detail Export - Excel |
| Stu   | ident / Cla | ssroom    |              | Check-         | In          |            |         | Check-Out      |          |       |       | Code | Import Attendance                |
|       | _           |           |              | ¥ 08-0         | 00-00 AM ED | T dow ibe  | πορίσ   |                |          |       |       | _    | 0.00 Usia                        |

Additional reports can be pulled for a particular date range, child, classroom, etc. by navigating to Reports > Room/Program.